# **About Digilocker:**

DigiLocker is an online storage facility provided by the government of India to store your important documents. You can upload the documents as Educational Certificates, Pan Card, Driving License, Voter ID Cards and more. The DigiLocker is linked to your Aadhar Number. You may not need to carry physical documents as applying for jobs.

DigiLocker is a flagship initiative of Ministry of Electronics & IT (MeitY) under Digital India programme. DigiLocker aims at 'Digital Empowerment' of citizen by providing access to authentic digital documents to citizen's digital document wallet. The issued documents in DigiLocker system are deemed to be at par with original physical documents

#### **Benefits:**

- 1. Important Documents Anytime, Anywhere!
- 2. Authentic Documents, Legally at Par with Originals.
- 3. Digital Document Exchange with the consent of the citizen.
- 4. Faster service Delivery- Government Benefits, Employment, Financial Inclusion, Education and Health.

# About Academic Bank of Credits (ABC):

As per National Education Policy 2020, the Academic Bank of Credits (ABC) has been envisaged to facilitate the academic mobility of students with the freedom to study across the Higher Education Institutions in the country with an appropriate "credit transfer" mechanism from one programme to another, leading to attain a Degree/ Diploma/PGdiploma, etc.

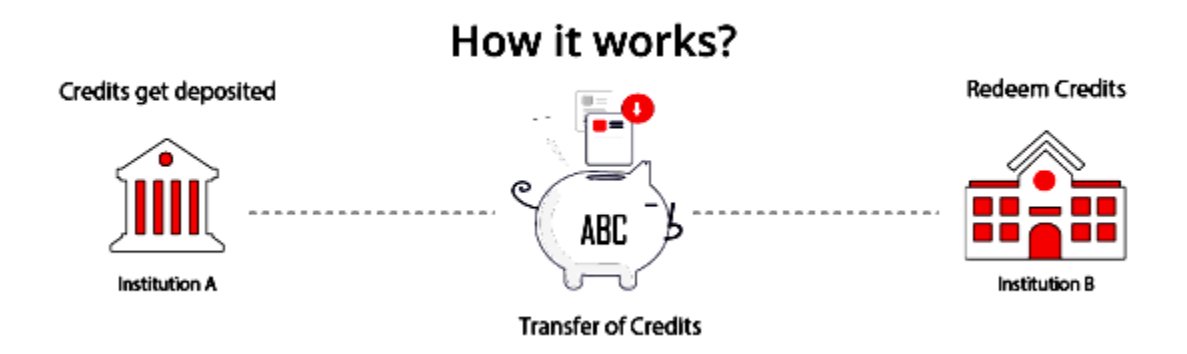

### **Features of ABC:**

- $\checkmark$  Allows academic institutions to lodge and maintain the integrity of the credits
- $\checkmark$  Maintains the authenticity and confidentiality of student credits
- ✓ Enables easy credit transfer through digital mode
- $\checkmark$  Facilitates faster credit recognition

## Procedure to open Digilocker and Academic Banks of Credit Accounts:

#### Step 1: Go to https://www.digilocker.gov.in/loginand click Sign Up to create account

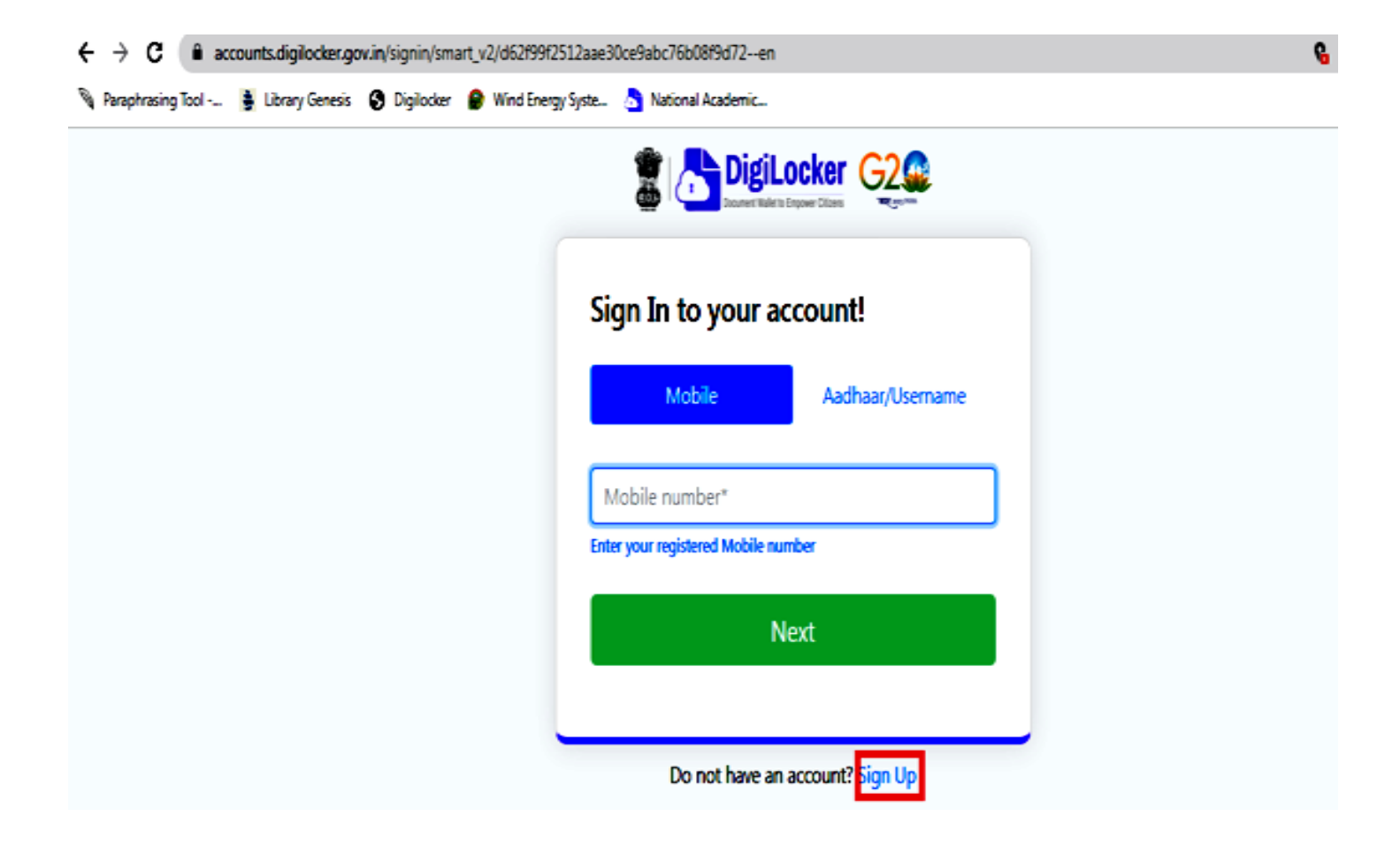

Step 2: Click Sign Up to create account and enter the required details

# Creating account is fast and easy!

| Full Name* (as per Aadhaar)                                                                         |   |  |  |  |
|----------------------------------------------------------------------------------------------------|---|--|--|--|
| Date of Birth* (as per Aadhaar)    Date Month Year   Male Female Other                              | ~ |  |  |  |
| Mobile Number*                                                                                      |   |  |  |  |
| Set 6 digit security PIN*                                                                           | ø |  |  |  |
| Email ID                                                                                            |   |  |  |  |
| Aadhaar Number                                                                                      | * |  |  |  |
| DigiLocker uses Aadhaar to verify identity of the user and also<br>enable authentic document access |   |  |  |  |
| Submit                                                                                              |   |  |  |  |

Note: Mobile number should be Aadhar linked number and 6 digit security PIN number should be remembered and noted for future access.

Step 3: After entering the required details, click submit button you will get the below screen to enter OTP.

|                                   | DigiLocker G2                               |
|-----------------------------------|---------------------------------------------|
| Verify Mo                         | bile OTP                                    |
| DigiLocker has<br>mobile (xxxxxx7 | sent you an OTP to your registered<br>7379) |
| Enter OTP                         |                                             |
| Please enter 6 digit              | t OTP to complete verification              |
| Wait fow minut                    | tes for the OTP,                            |
| do not refresh                    | or close!                                   |
| do not refresh                    | or close!<br>Submit                         |

Step 4: Enter OTP and submit, it will ask for user name, enter your user name which should be unique and click submit.

| Document Wallet to Empower Citizens                            |
|----------------------------------------------------------------|
| Set Username                                                   |
| You can set your username once.                                |
| Enter username*                                                |
| Submit                                                         |
|                                                                |
| Document Wallet to Empower Citizens                            |
| $\bigcirc$                                                     |
| Username Successfully Created!<br>Your Username is now active. |

Step 5: After creating the user name, you will get into the Digilocker account with user name.

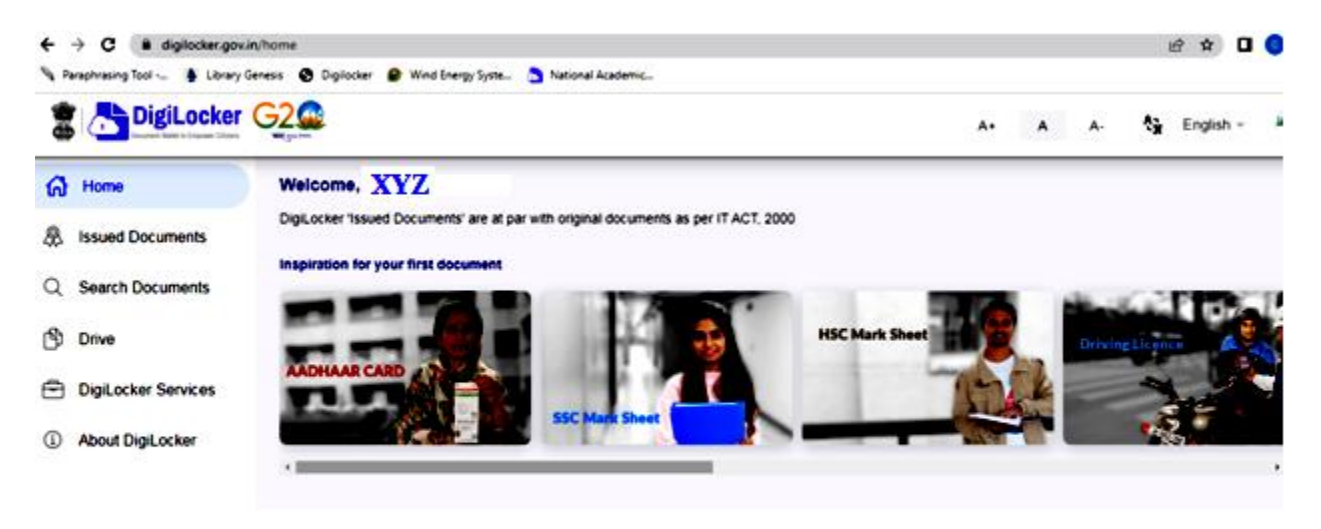

Note: XYZ is your user name

#### 8 🖈 🛛 🄇 🦻 Paraphrasing Tool -... 💈 Library Genesis 🔞 Digilocker 🔮 Wind Energy Syste... 🁌 National Academic... 🖀 🕂 DigiLocker G2 🎡 A A-A+ A English -Home Welcome, Sivanandhan K ! DigiLocker 'Issued Documents' are at par with original documents as per IT ACT, 2000 R Issued Documents for your first doc Q Search Documents Drive DigiLocker Services About DigiLocker

Step 6: In the home page click search documents

number.

Step 7: In the search document, type ABC and select ABC ID – Academic Bank of Credits.The below screen will be appearing along with your user name and DOB. Select your Gender, Admission year as 2023, Identity type as Registration

In Identity value give your college Register number (eg. 23CSR001 in Capital letters)

And in institution name, select Kongu Engineering College from dropdown menu and click Get Document.

| Gmai 🙂 YouTube 🐰 Maps 📑 | Faculty Profile 🔮 SN Computer Scien | 80 RCMC 2024                                  |                                                                                                    |           |
|-------------------------|-------------------------------------|-----------------------------------------------|----------------------------------------------------------------------------------------------------|-----------|
|                         | •                                   |                                               | Å* Å Å-                                                                                                    | English - |
| Home                    | ← ABC ID Card                       |                                               |                                                                                                    |           |
| Issued Documents        | Gat way downwat he and              | tarion the remained details                   | Academic Bank of Credits has been                                                                                                    |           |
| Search Documents        | Name (as per Aadhaar)               | Your name as per <u>Aadhaar</u>               | established on the lines of the National<br>Academic Depository (NAD), in the sense,<br>NAD is the backbone of ABC, where the<br>students' ar adamic data are baild and |           |
| DigiLocker Services     | Date of Beth                        | Your DOB                                      | academic awards are stored (i.e.<br>storehouse of academic awards). Despite<br>the fact that APC enables stuckets to                                                    |           |
| About DigLocker         | Gender                              | Fensie                                        | register or commence credit transfer, the final outcomes of credit redemption and                                                                                       |           |
|                         | Admission Year                      | 2023 -                                        | issuance of certificates, as well as the<br>compilation of award records, are<br>administered by academic institutions via                                              |           |
|                         | Identity Type                       | Registration Number -                         | the NAD Platform. Hence being the owner<br>of academic awards, Academic<br>Institutions must manufatority racidar                                                       |           |
|                         | Identity \falue *                   | Your college Reg No.                          | themselves under ABC via NAD                                                                                                    |           |
|                         | institution Name"                   | KONGU ENGINEERING COL                         |                                                                                                    |           |
|                         | Lorovide my conse                   | nt to DioiLocker to share my details with the |                                                                                                    |           |

Step 8: A screen will be displayed along with your ABC ID, By clicking on it you can able to get your ABC ID card with ID number as shown below

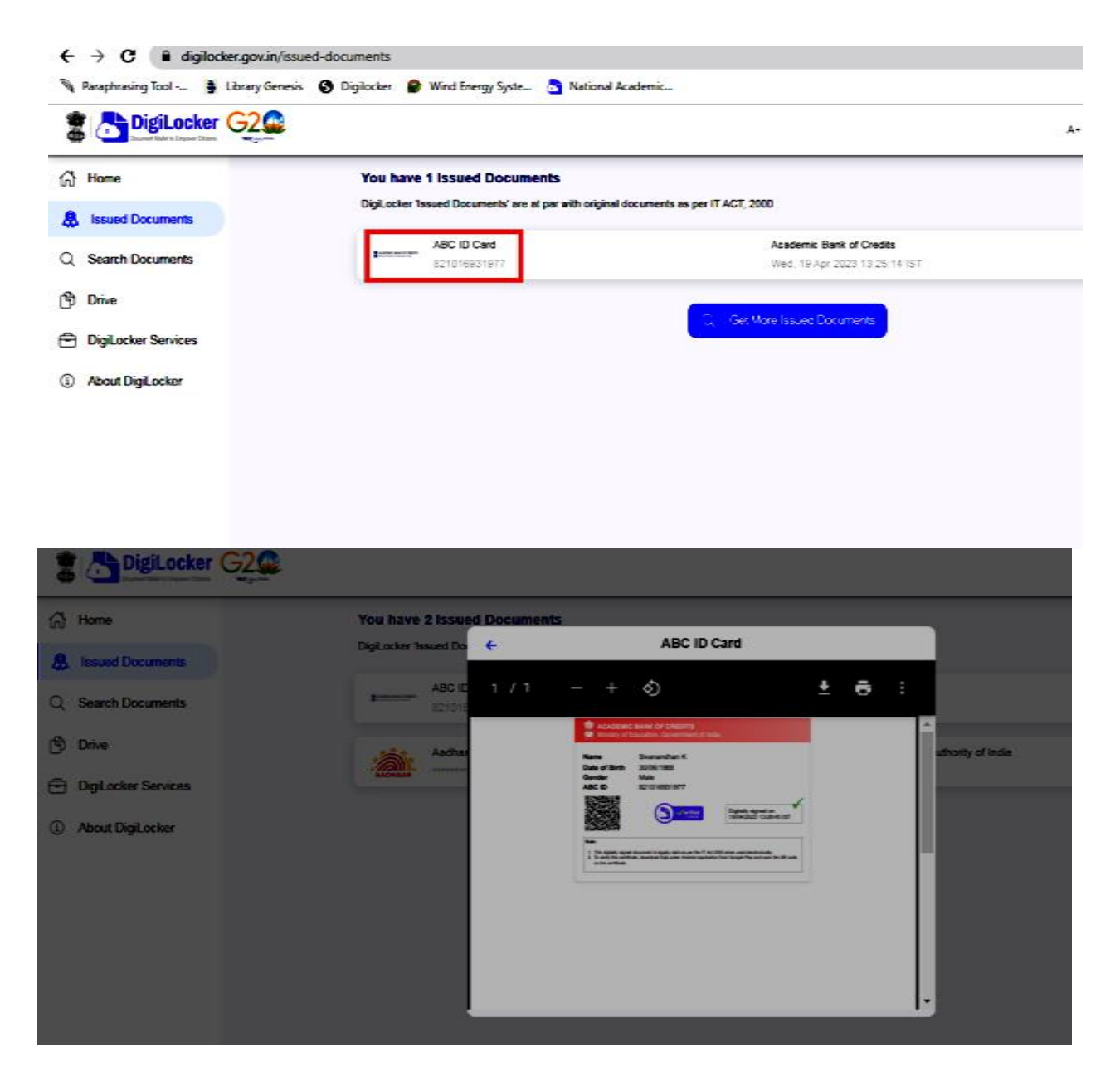

Thus you have successfully created Digilocker account and ABC ID.

Download and save the ABC ID card and Printout of the ID card should be submitted to the Class Advisor with your name, register number and mobile number.